#### 01/09/2025 05:49

×

# **Processar Arquivo de Retorno OS Cobrança Smartphone Offline**

O objetivo desta funcionalidade é registrar o retorno de arquivo texto de ordens de serviço de cobrança para *Smartphone*, a ser executada quando o agente comercial estiver com dificuldades de efetuar a transmissão dos dados através do Smartphone.

A opção pode ser acessada via **Menu de Sistema**, no caminho: **GSAN > Atendimento ao Público > Ordem de Serviço > Acompanhamento OS de Cobrança > Processar Arquivo de Retorno OS Cobranca Smartphone Offline**.

Feito isso, o sistema exibe a tela a seguir:

### Observação

Informamos que os dados exibidos nas telas a seguir são fictícios, e não retratam informações de clientes.

| Gsan -> Cobran              | a -> Nova Cobranca -> Dispositivo Movel -> Processar Arquivo de Retorno OS Co | obranca Smartphone Offlin |
|-----------------------------|-------------------------------------------------------------------------------|---------------------------|
| Para registrar o retorn     | no Arquivo Texto das OS de cobranca                                           | los abaixo:               |
| Nome do Arquivo:*           | Escolher arquivo Nenhum arquivo selecionado                                   |                           |
|                             | * Campos obrigatórios                                                         |                           |
| Desfazer Cancelar Atualizar |                                                                               |                           |
|                             |                                                                               |                           |
|                             |                                                                               |                           |
|                             |                                                                               |                           |
|                             |                                                                               |                           |
|                             | Versão: 3.22.1.0 (Batch) 19                                                   | /03/2018 - 18:05:1:       |

Inicialmente, o arquivo texto do Smartphone deverá ser baixado de modo offline para o computador do usuário. Em seguida, será apresentada uma tela para que o usuário possa selecionar o arquivo texto desejado, contendo os dados das ordens coletadas no

Smartphone. Ao clicar no botão Atualizar, o sistema efetua a atualização dos respectivos dados na base do GSAN Web. Para esta funcionalidade, apenas os dados descritivos serão atualizados (sem fotos).

A funcionalidade no sistema GSAN Web **Processar Arquivo de Retorno OS Cobrança Smartphone Offline**, será ativada por uma chamada no menu do GSAN específica para **Acompanhamento OS de Cobrança**.

Last update: 10/04/2018 ajuda:processar\_arquivo\_de\_retorno\_os\_cobranca\_smartphone\_offline https://www.gsan.com.br/doku.php?id=ajuda:processar\_arquivo\_de\_retorno\_os\_cobranca\_smartphone\_offline 19:36

## **Preenchimento dos Campos**

| Campo              | Orientações para Preenchimento                                           |
|--------------------|--------------------------------------------------------------------------|
| Nome do<br>Arquivo | Campo obrigatório - Selecione o arquivo texto desejado e clique no botão |
|                    | Escolher arquivo . O nome do arquivo será exibido ao lado do botão.      |

### Funcionalidade dos Botões

| Botão            | Descrição da Funcionalidade                                                                                     |
|------------------|----------------------------------------------------------------------------------------------------|
| Escolher arquivo | Ao clicar neste botão, o sistema permite selecionar o arquivo texto para atualização na base de dados do Gsan.  |
| Desfazer         | Ao clicar neste botão, o sistema desfaz a última operação realizada.                                            |
| Cancelar         | Ao clicar neste botão, o sistema cancela a operação e retorna à tela principal.                                 |
| Atualizar        | Ao clicar neste botão, o sistema comanda a atualização das bases de dados, com as informações do arquivo texto. |

### Referências

Consultar Arquivo Texto de Ordens de Serviço para Smartphone

Acompanhamento de Ordem de Serviço de Cobrança

### **Termos Principais**

#### **Ordem de Serviço**

Clique aqui para retornar ao Menu Principal do GSAN

From:

https://www.gsan.com.br/ - Base de Conhecimento de Gestão Comercial de Saneamento

Permanent link: https://www.gsan.com.br/doku.php?id=ajuda:processar\_arquivo\_de\_retorno\_os\_cobranca\_smartphone\_offline

Last update: **10/04/2018 19:36** 

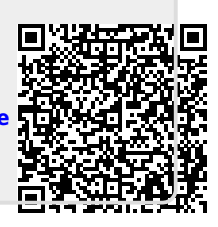